TO: EPSON FROM: EPSON 客服中心 主題敘述: Epson AcuLaser C3900 如何開啟雙面列印功能

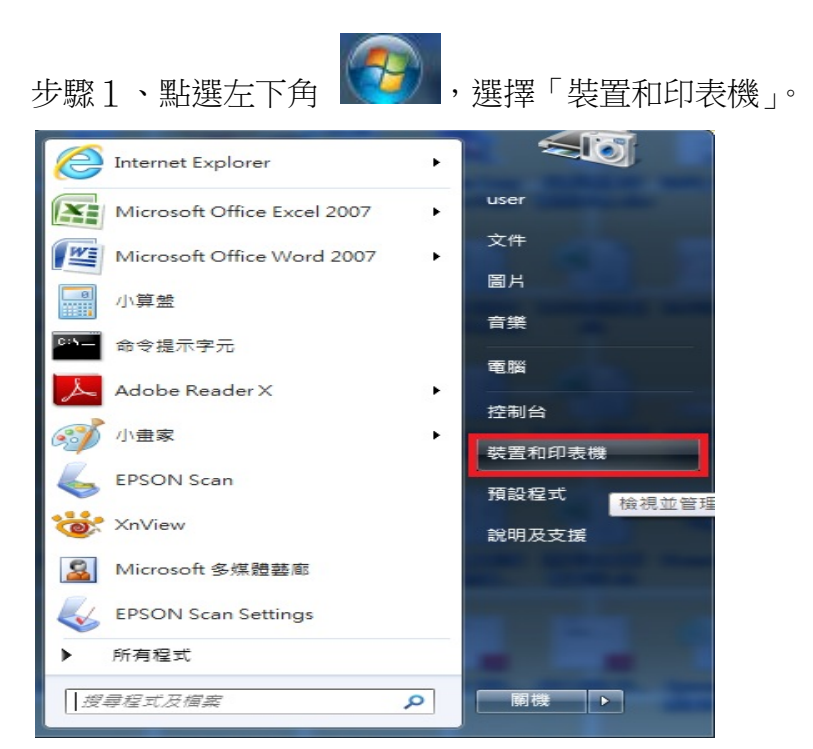

※此操作畫面為作業系統 Windows 7

步驟 2、點選 EPSON C3900 印表機圖示,按滑鼠的右鍵「印表機內容」。

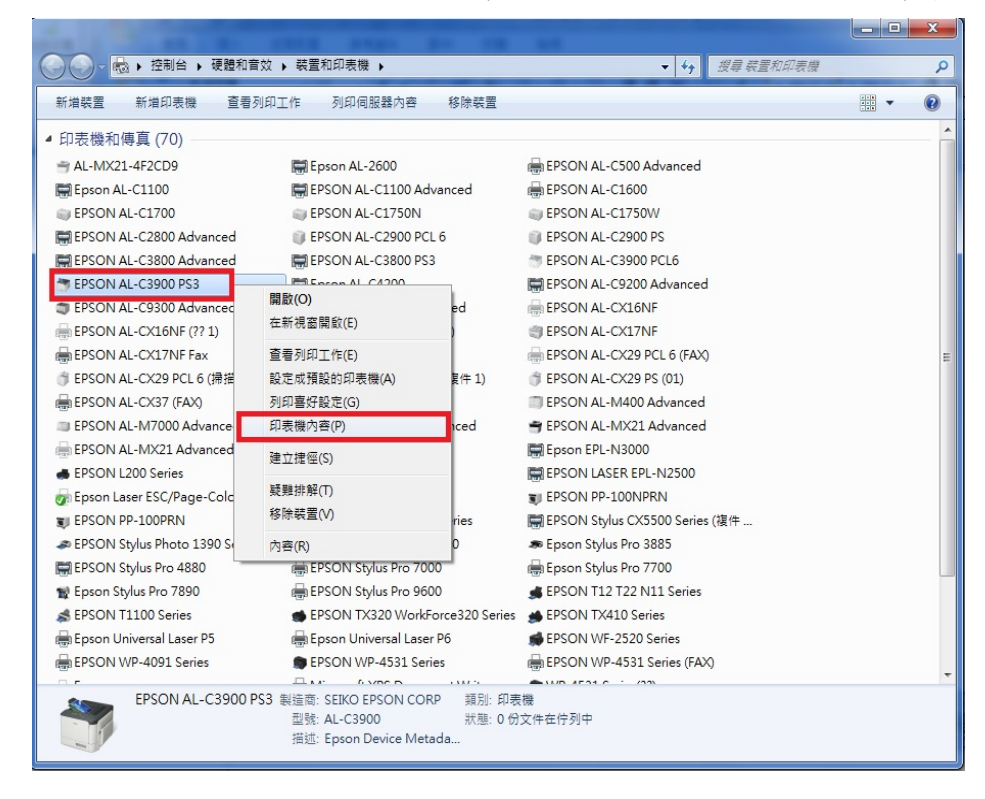

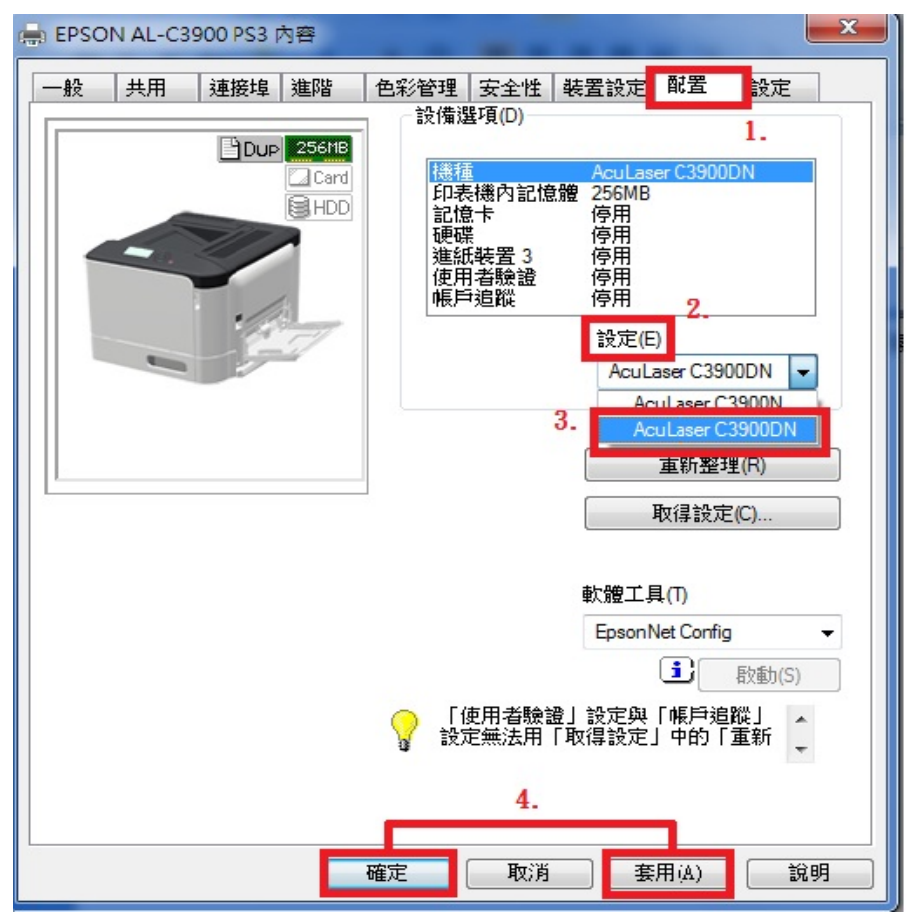

步驟 3、選擇「配置」,設定欄位選擇「C3900DN」,按「套用」與「確定」。

步驟 4、回到裝置和印表機的畫面,點選 EPSON C3900 印表機圖示,按滑鼠的右鍵「列印喜好設定」。

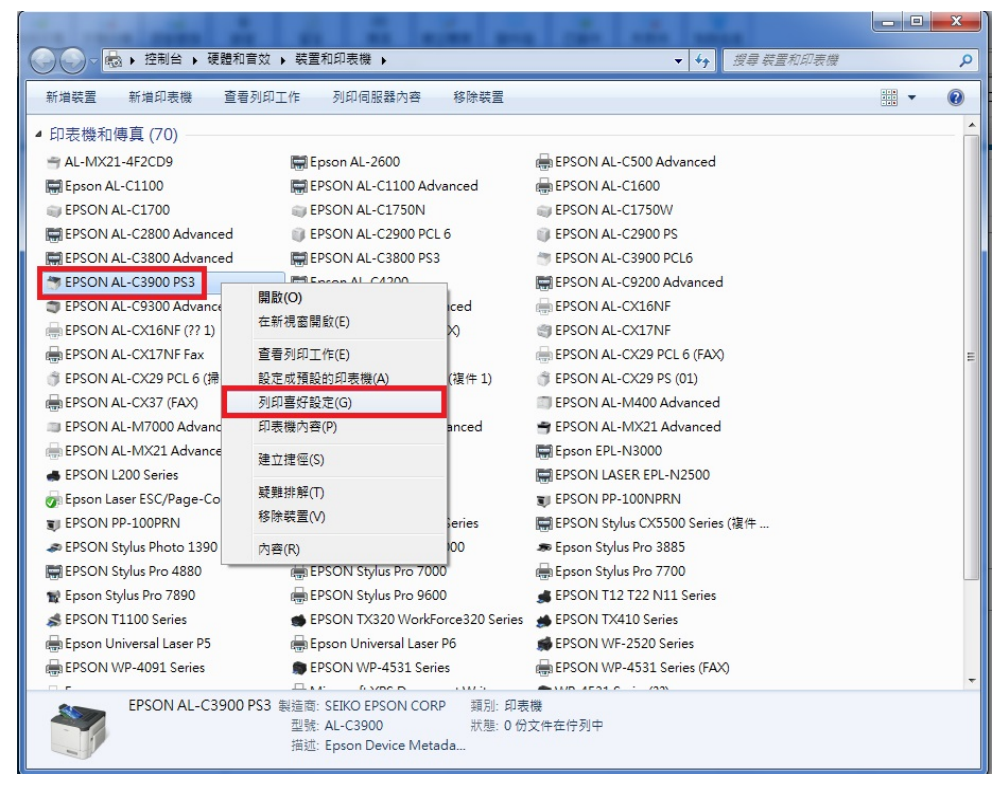

| ■ EPSON AL-C3900 PS3 列印喜好設定            |                                          |
|----------------------------------------|------------------------------------------|
| 進階 🧟 我的標籤 基本 版面設定 逐頁                   | 設定   浮水印/赛印格式   圖像品質   其它                |
| <mark>Ⅰ.</mark><br>A4 (210x297 公厘)     | 我的最愛設定(R) 🥵 默認設定 	 追加(D) 編輯(E)           |
| A4 (210x297 公里)<br>這標籤頁允許您安排設定經常使用的項目。 |                                          |
|                                        | 更多細節(M) 同不在顯示(N)                         |
|                                        | 色彩棋式                                     |
|                                        | ● 色彩(L)<br>● 灰階(G)                       |
| x1                                     | 原稿方向 使用者設定()                             |
|                                        | ▲ ● 横印(L)                                |
|                                        | 原稿尺寸(G)                                  |
|                                        | A4 T T T T T T T T T T T T T T T T T T T |
|                                        | ◆ 列印尺寸(2)                                |
| 主機檢視(V) 列表機資訊(I)                       |                                          |
|                                        |                                          |
|                                        |                                          |
| 41                                     | 4.                                       |
| <b>確定 取消</b> (茶用(A) 説明                 |                                          |

步驟 5、進入「我的標籤」,「列印種類」選擇「雙面」,按「確定」。